## การจัดการข้อมูลร้านค้า ผ่านแอปพลิเคชันถุงเงิน

**แก้ไข/ เพิ่ม/ ลด** ข้อมูลที่ใช้ในการแสดง บนเว็บค้นหาร้านค้าที่ พพพ.ถุงเงินกรุงไทย.com

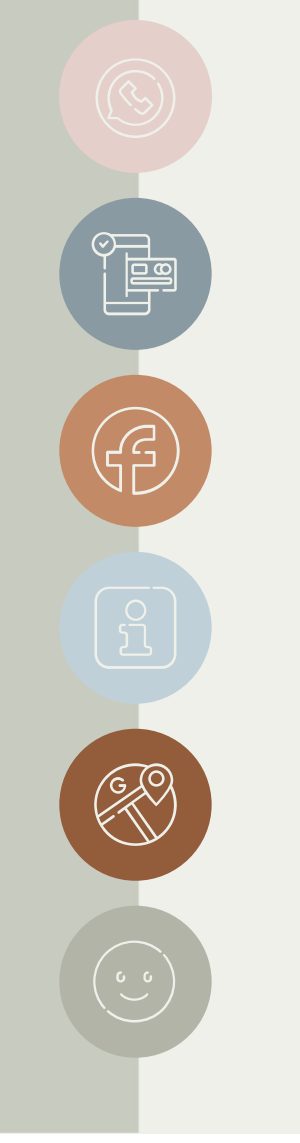

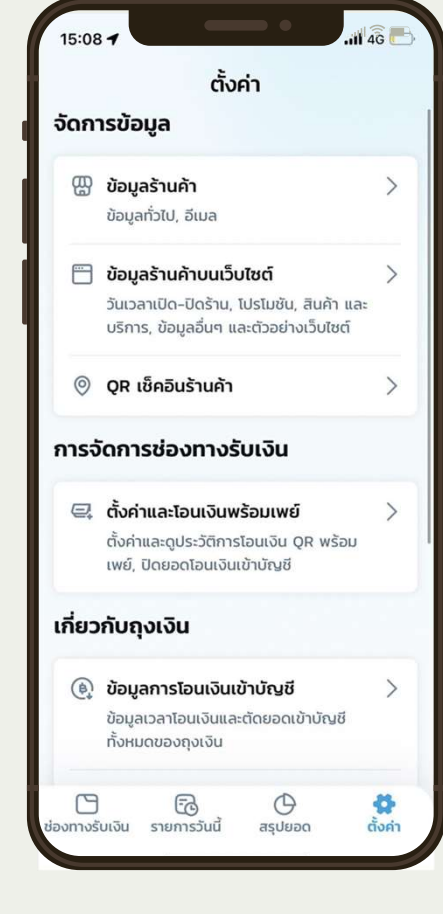

ถุงเงินversion 5.9.0 วันที่ 24/01/2023

# เพื่อให้ง่ายและสะดวกสำหรับร้านค้าต่างๆ ในการอัพเดตข้อมูลต่างๆ ที่จะแสดงบนเว็บ ค้นหา

ข้อมูลจะอัพเดตแบบ Real-Time

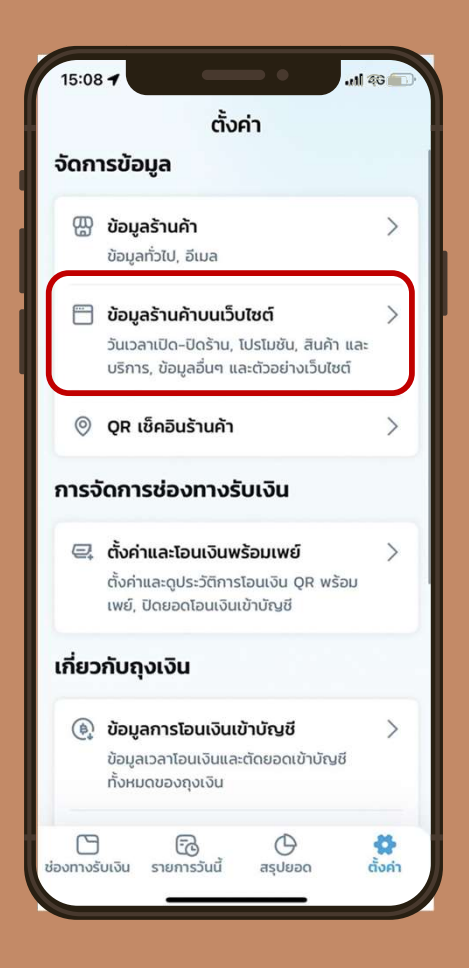

### การเข้าใช้งานหลังจากเข้าสู่ระบบบน แอปฯถุงเงิน

เลือกเมนู "ข้อมูลร้านค้าบนเว็บไซต์" เพื่อจะเข้าหน้า แก้ไข/ เพิ่ม/ ลบ ข้อมูล

ร้านค้าที่สามารถเห็นเมนูนี้ได้ต้องมีคุณสมบัติดังนี้

- ร้านบุคคลธรรมดา สาขาหลัก และมีการยืนยันตัวตน ผ่านเป๋าตั้งใอดี
- 2. นิติบุคคล สาขาหลัก และสาขาย่อย ยืนยันผ่าน OTP
- ร้านค้าธงฟ้า และร้านก๊าซ จะเข้าใช้งานได้เพียงสาขา หลักเท่านั้น และยืนยันตัวตนผ่านเป๋าตั้งไอดี

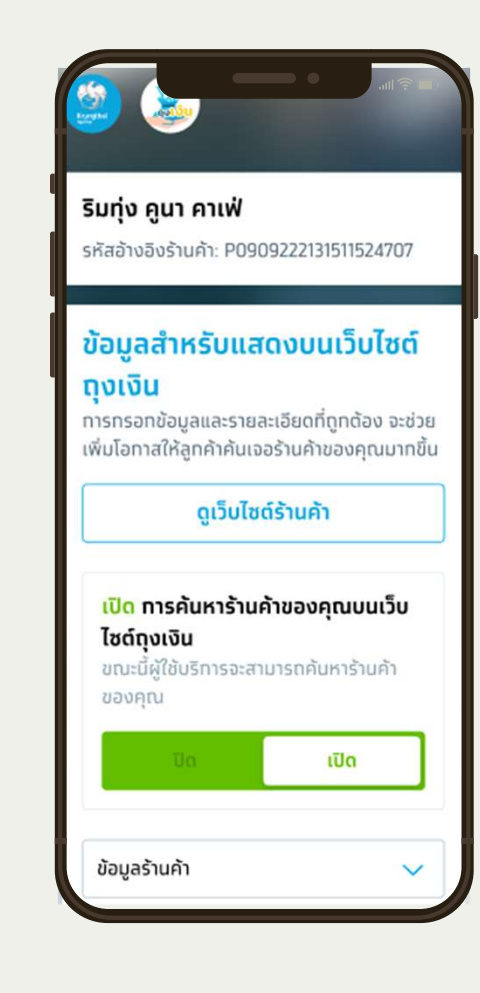

# ตั้งค่าการเปิด–ปิด การค้นหาร้านค้า

ร้านค้าสามารถ กดเปิด-ปิด เพื่อที่ ให้ร้านตัวเอง ค้นหาเจอบนเว็บ หรือไม่ก็ได้

### Note:

 กรณีที่ร้านค้า มีหมายเหตุแดงๆ ปุ่มนี้ จะหายไป หมายถึงว่า ร้านค้าได้ถูก บล๊อคในการค้นหาอยู่แล้ว

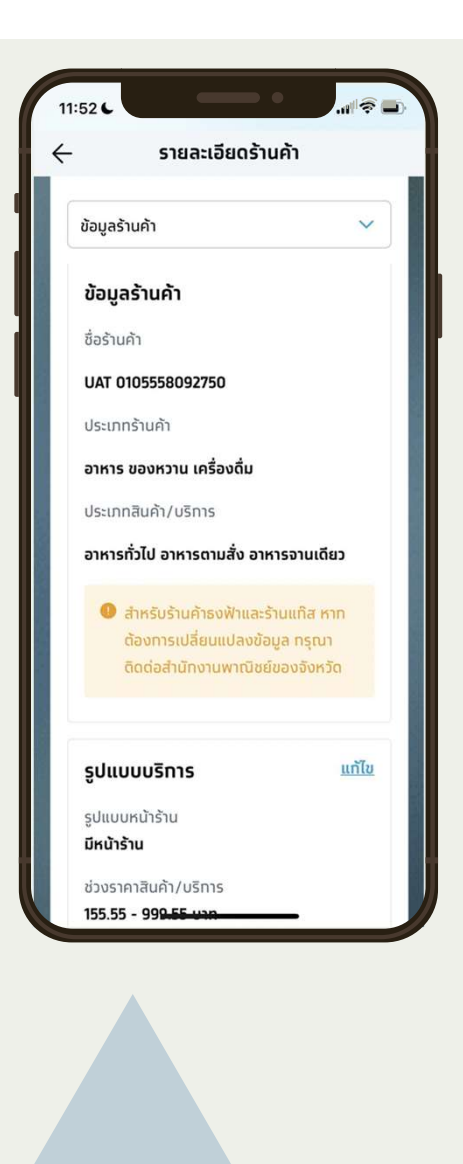

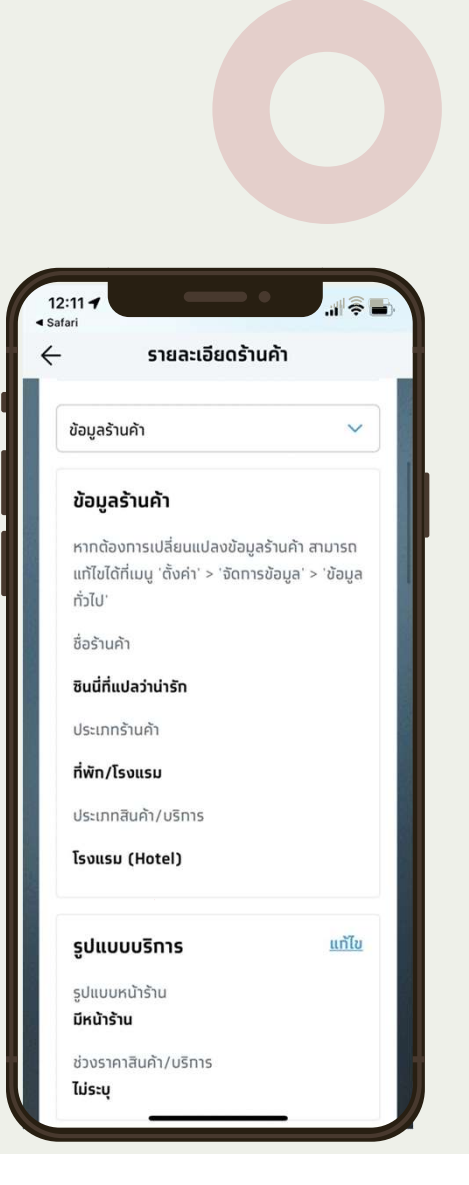

# ข้อมูลร้านค้า

### จะแสดงข้อมูลร้านค้า ประกอบด้วย 1. ชื่อร้านค้า

2. ประเภท และประเภทย่อย ร้านค้า

#### Note:

- กรณีของร้านแก๊สหรือร้านธงฟ้า จะมี แสดงว่า ถ้าต้องการแก้ไขข้อมูล ติดต่อสำนักงานพานิชย์จังหวัด
- กรณีร้านค้าประเภทอื่นๆ สามารถไป แก้ไขในเมนู "ข้อมูลร้านค้า"

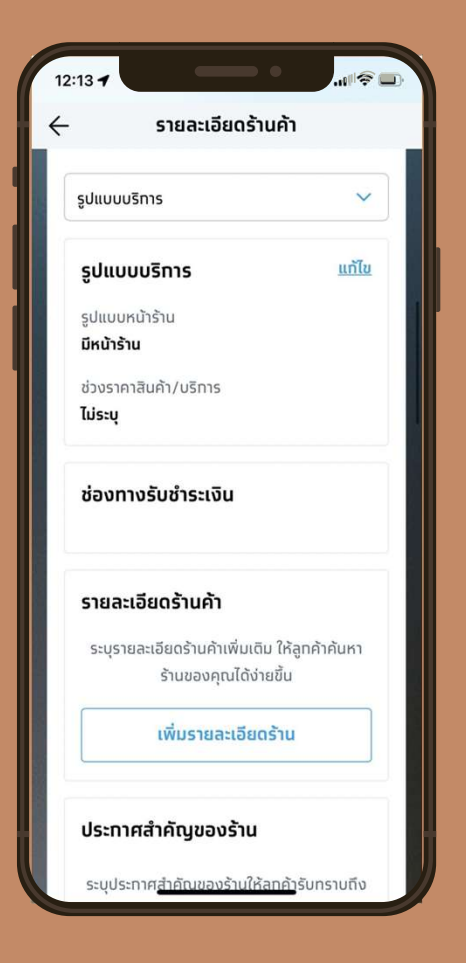

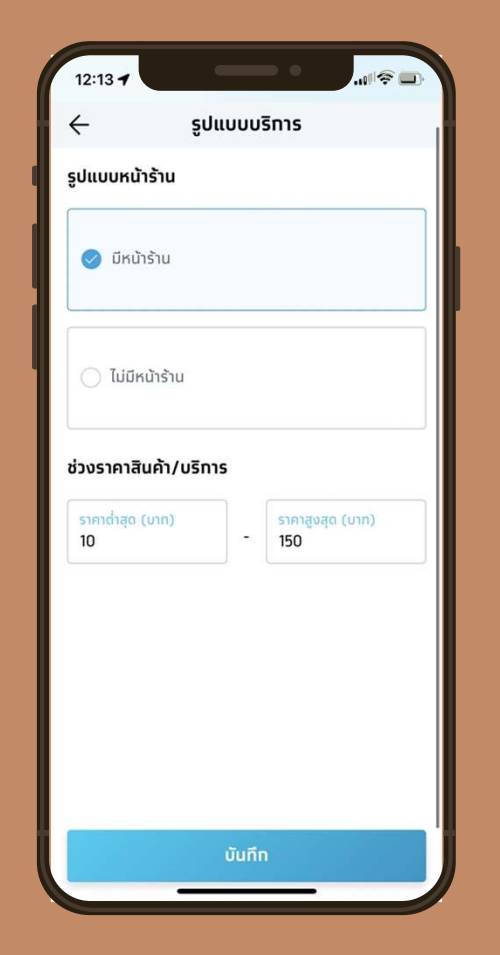

## รูปแบบบริการ

รูปแบบบริการ จะประกอบด้วย

- 1. รูปแบบหน้าร้าน/ ไม่มีหน้าร้าน
- ช่วงราคา ราคาสูงสุด

   a. ไม่สามารถใส่ได้ต่ำกว่าราคา

   ต่ำสุด
  - b. ราคาต่ำสุด สามารถใส่ได้ 1 ขึ้น ไป

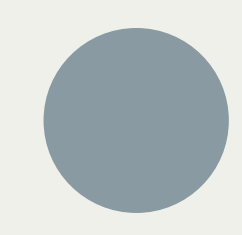

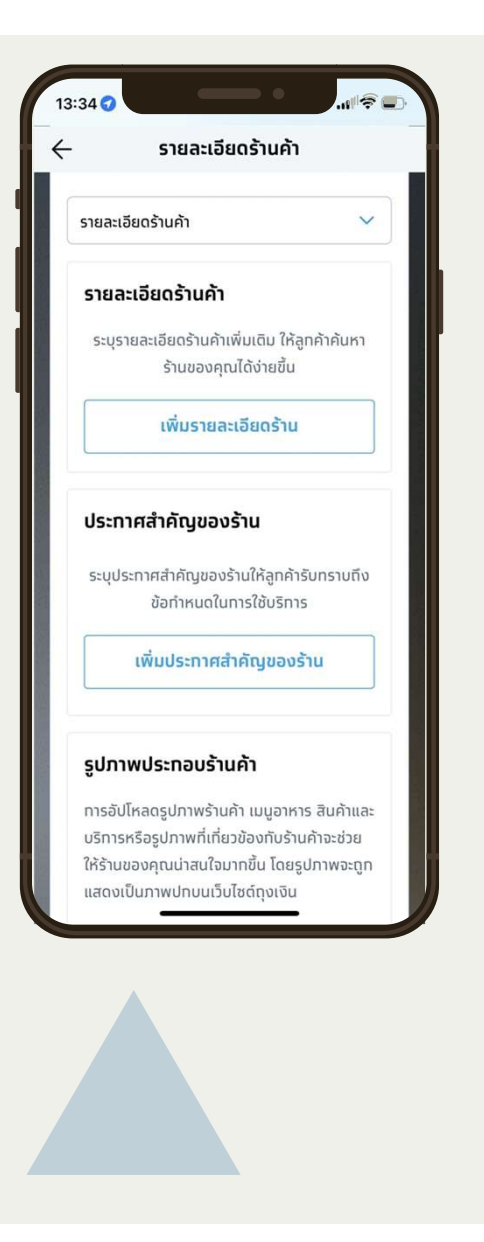

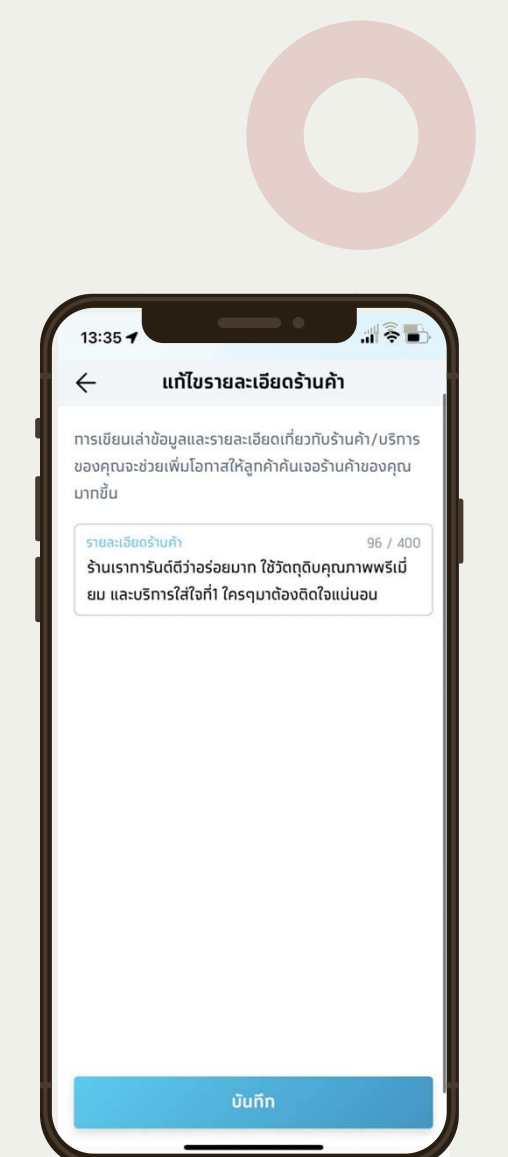

## รายละเอียดร้านค้า

ช่องให้ใส่รายละเอียดร้านค้า - โดยที่จะ ใส่ได้ภาษาอังกฤษ ภาษาไทย และ. () -\_:@\*+/&'"และเว้นวรรค เท่านั้น

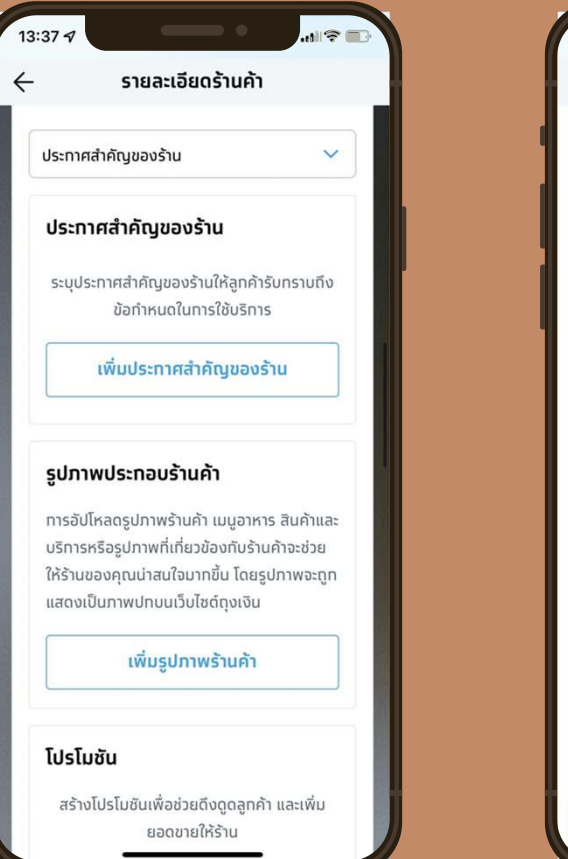

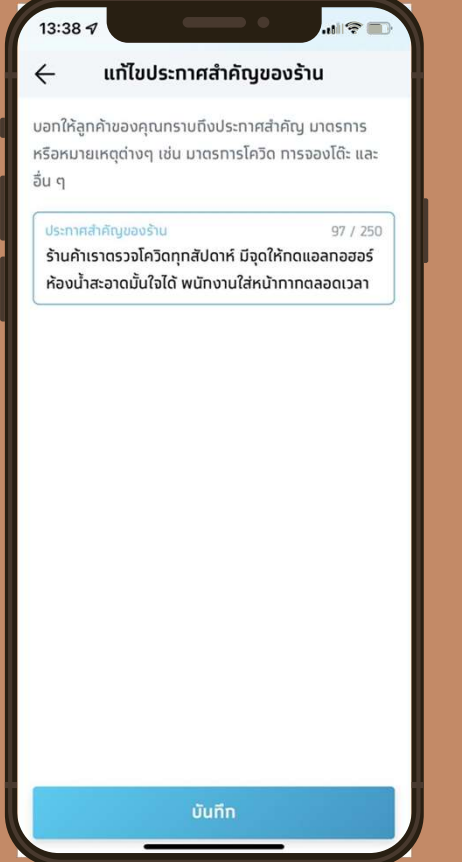

## ประกาศสำคัญของ ร้านค้า

ช่องให้ใส่ประกาศสำคัญของร้าน - โดยที่จะใส่ ได้ภาษาอังกฤษ ภาษาไทย และ. ( ) - \_ : @ \* + / & ' " เว้นวรรค และฮ์โมจิเท่านั้น

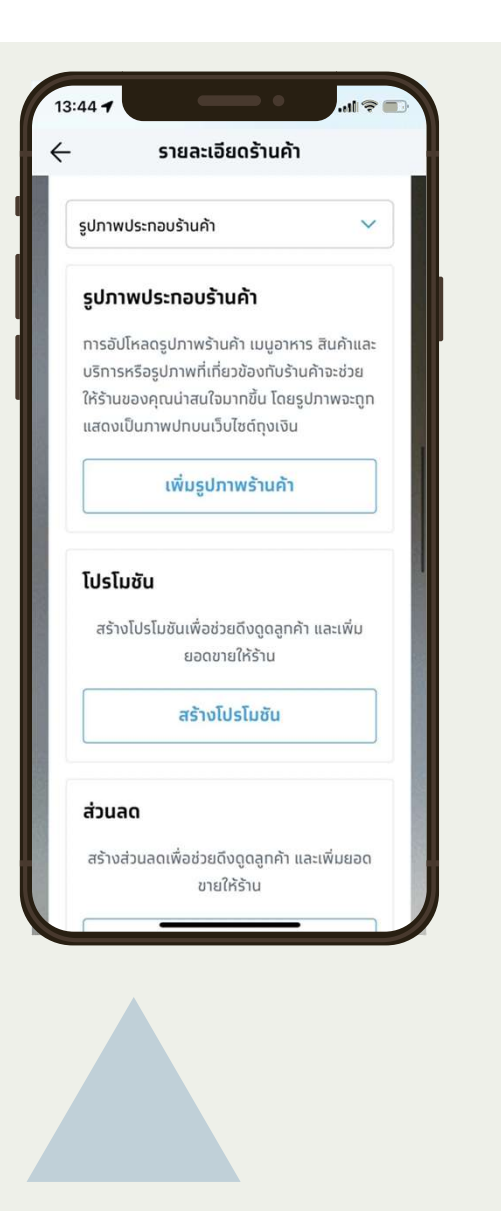

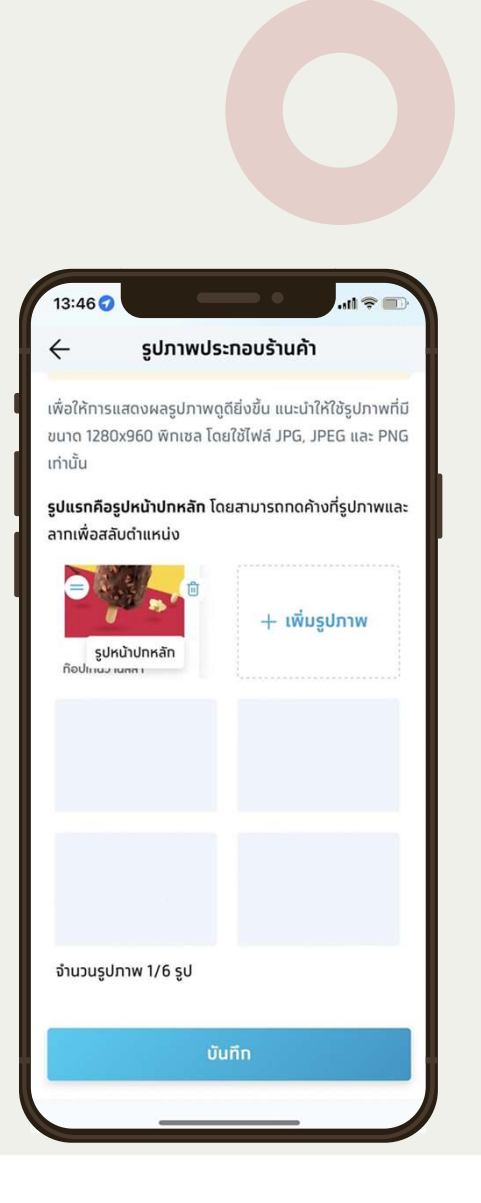

## รูปภาพ ประกอบร้านค้า

รูปภาพประกอบร้านค้า ประกอบไป ด้วย

- 1. ใส่รูปภาพได้สูงสุด 6 รูป
- 2. ให้เลือกรูปภาพใ่ส่ได้
  - a. ใช้ไฟล์ JPG, JPEG, PNG เท่านั้น
  - b. ขนาดไฟล์ 1280\*960
- 3. รูปแรกจะเป็นรูปหน้าปก
- 4. สามารถลบรูปภาพได้
- 5. สามารถย้ายรูปภาพได้

**หมายเหตุ:** ปัจจุบันระบบปฏิบัติการ Android สามารถอัพโหลดภาพได้ทีละ 1 รูปเท่านั้น

|                | รายละเอียดร้านค                             | ค้า            |
|----------------|---------------------------------------------|----------------|
| โปรโมชั        | 'n                                          | ~              |
| ໂປຣໂເ          | มชัน                                        |                |
| สร้าง          | วโปรโมชันเพื่อช่วยดึงดูดลู<br>ยอดขายให้ร้าน | ทค้า และเพิ่ม  |
|                | สร้างโปรโมชัน                               |                |
| ส่วนส          | ια                                          |                |
| สร้างส         | ส่วนลดเพื่อช่วยดึงดูดลูทค้<br>ขายให้ร้าน    | ำ และเพิ่มยอด  |
|                | สร้างส่วนลด                                 |                |
| สินค้า         | <b>และบริการแนะนำ</b> (0                    | /20)           |
| สามาร<br>รายทา | ถเพิ่มสินค้าและบริการแนะเ<br>ร              | นำได้สูงสุด 20 |
|                | เพิ่มสินค้า/บริการแ                         | นะนำ           |

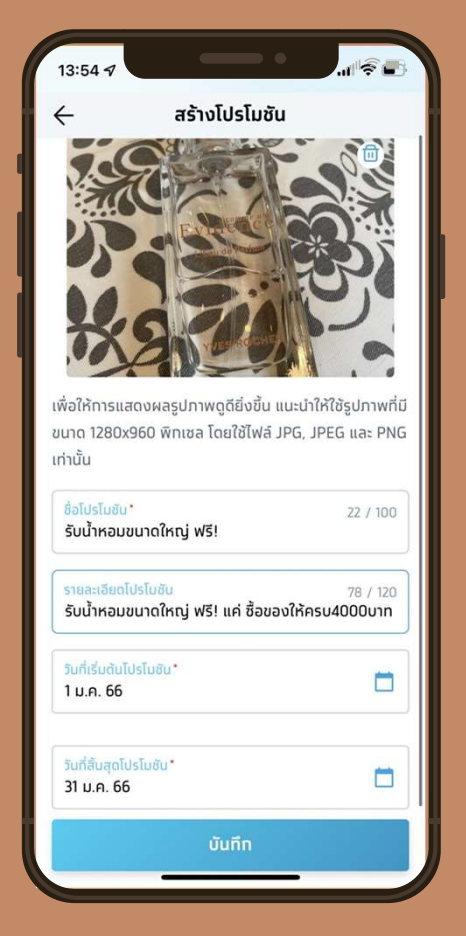

# โปรโมชั่น

### ประกอบไปด้วย

- ให้เลือกรูปภาพใส่ได้

   a. ใช้ไฟล์ JPG, JPEG, PNG

   เท่านั้น
  - b. ขนาดไฟล์ 1280\*960
- 2. ช่องชื่อโปรโมชั่น
- รายละเอียดโปรโมชั่น
   กำหนด วันที่เริ่มต้น-สิ้นสุด โปรโมชั่น

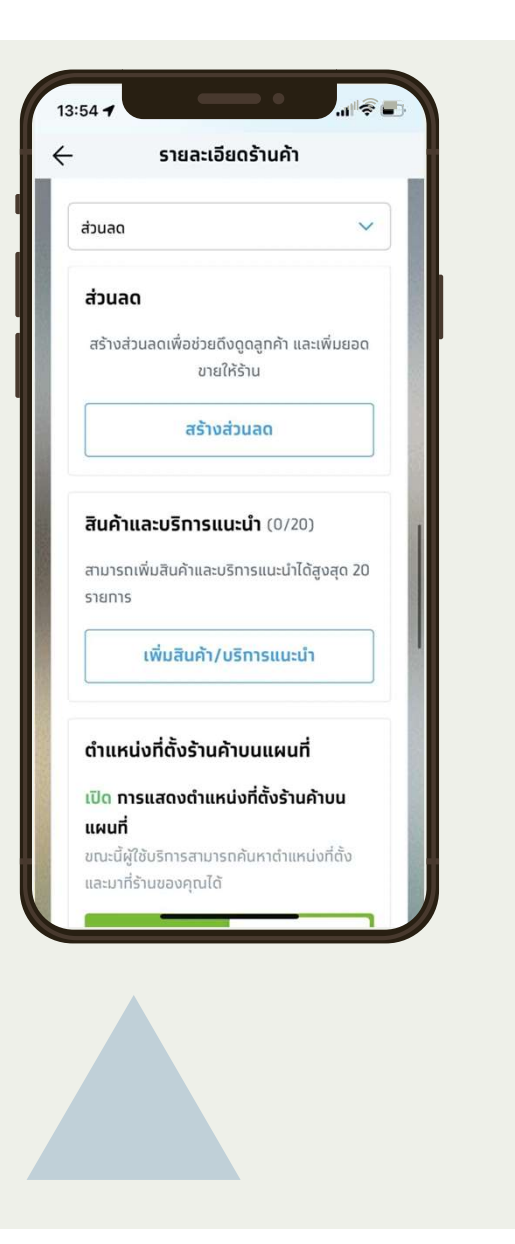

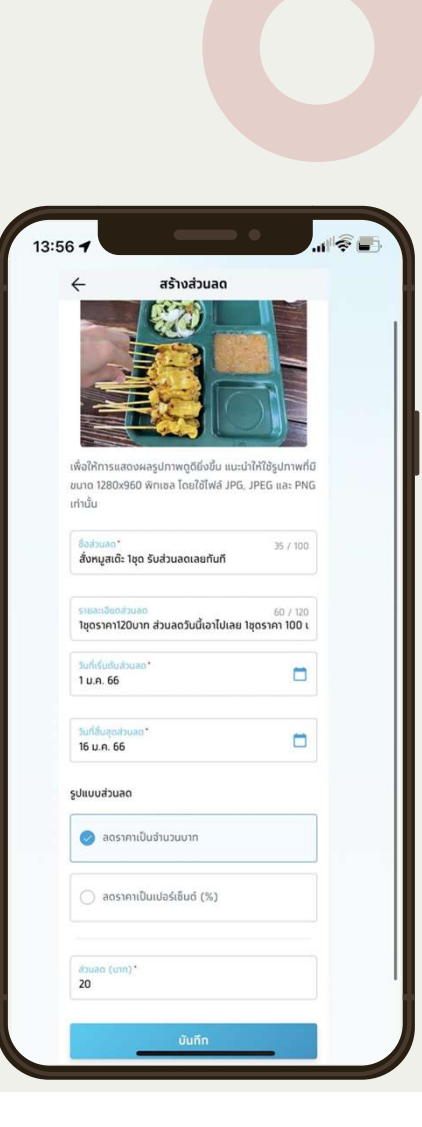

### ส่วนลด

### ประกอบไปด้วย

- 1. ให้เลือกรูปภาพใส่ได้
  - a. ใช้ไฟล์ JPG, JPEG, PNG เท่านั้น
  - b. ุขนาดไฟล์ 1280\*960
- 2. ช่องชื่อส่วนลด
- 3. รายละเอียดส่วนลด
- กำหนด วันที่เริ่มต้น-สิ้นสุด ส่วนลด
- 5. รูปแบบส่วนลด
  - a. บาท
  - b. เปอร์เซ็น
- 6. ช่องใส่ รูปแบบส่วนลด
  - a. บาท
  - b. เปอร์เซ็น

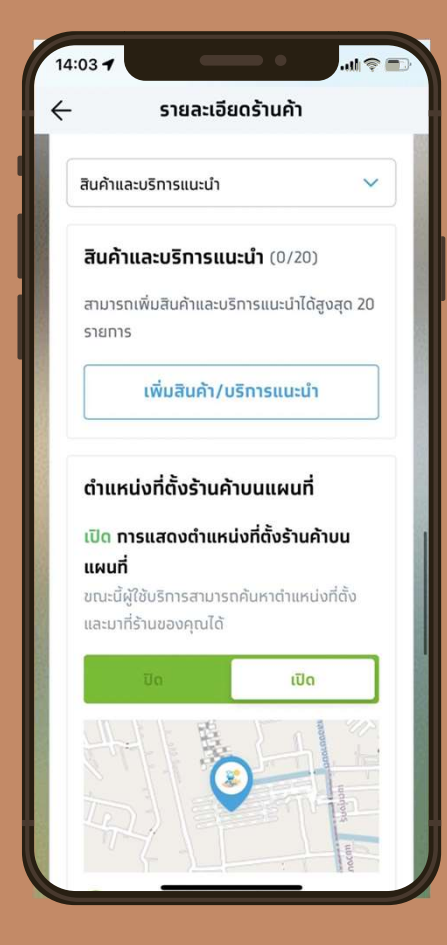

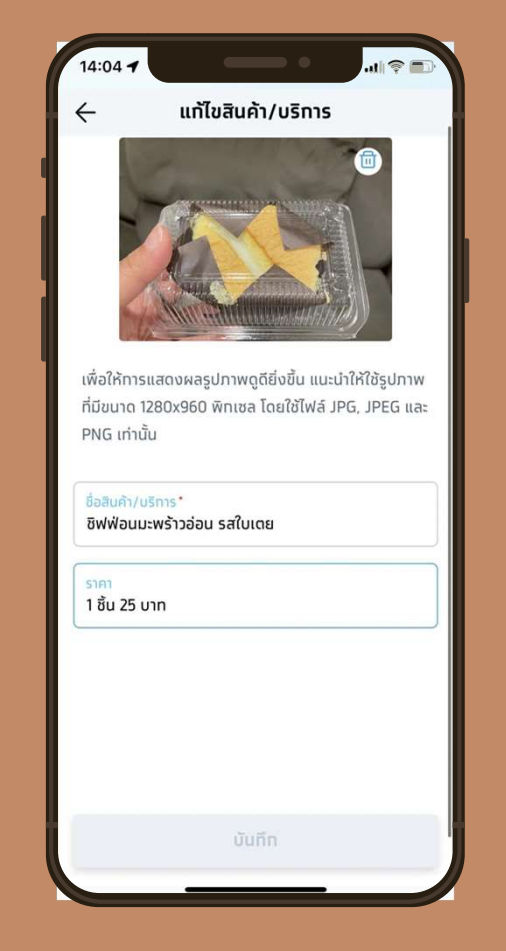

## สินค้าและบริการ

แก้ไข เพิ่มสินค้า/ บริการ ประกอบไป ด้วย

- ให้เลือกรูปภาพใส่ได้

   a. ใช้ไฟล์ JPG, JPEG, PNG
   เท่านั้น
  - b. ขนาดไฟล์ 1280\*960
- 2. ช่องใส่ชื่อสินค้าและบริการ
- 3. ราคา

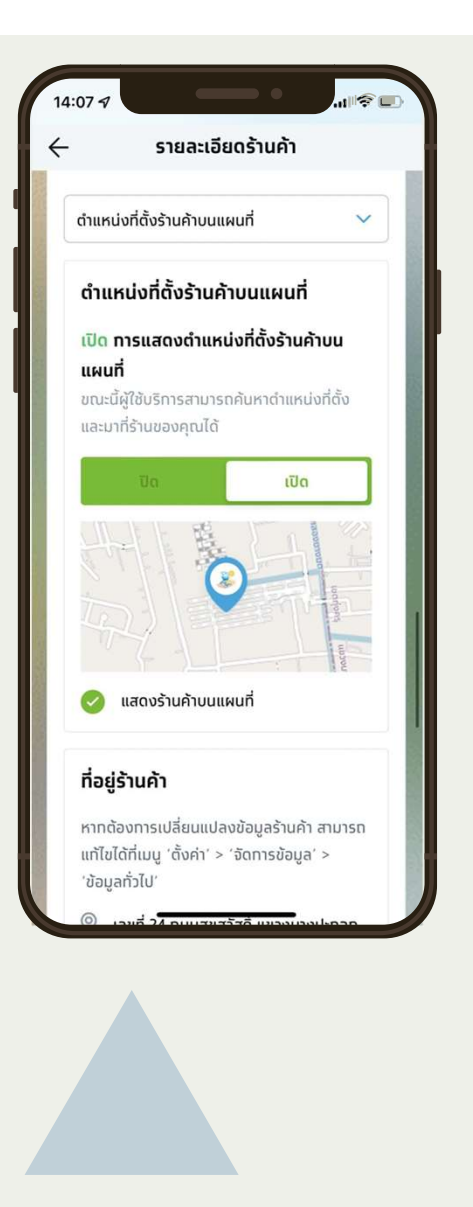

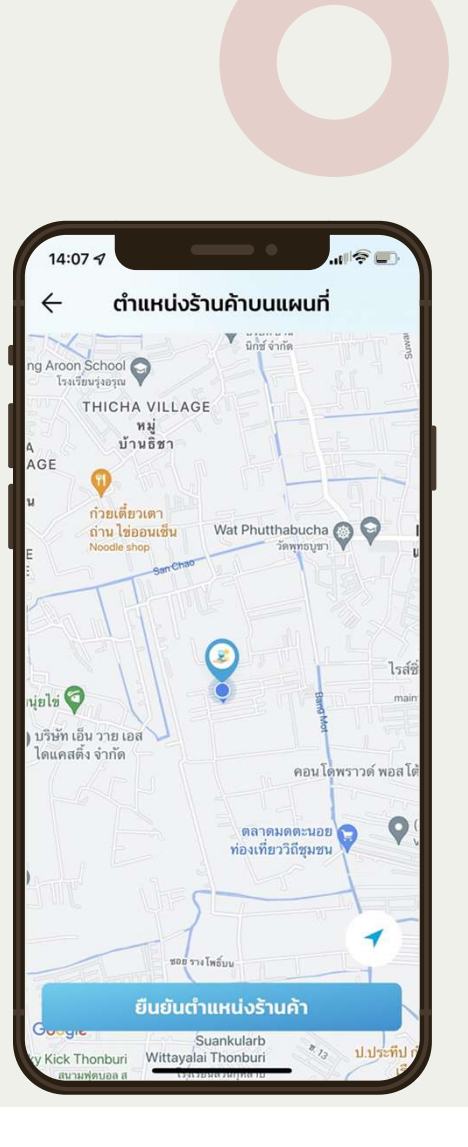

# ้ ที่อยู่ร้านค้า Map

### Map ประกอบไปด้วย

- 1. ปุ่ม เปิด-ปิดการค้นหาบนแผนที่
- 2. ปุ่มยืนยันตำแหน่งร้านค้า

โดยที่มี La, Long จะยึดตาม La,Long ก่อนเสมอ การเปลี่ยน หมุด ที่นี่ จะเปลี่ยนการ เปลี่ยน ห<sub>ุ</sub>มุด ที่บนApp ด้วยเช่นกัน

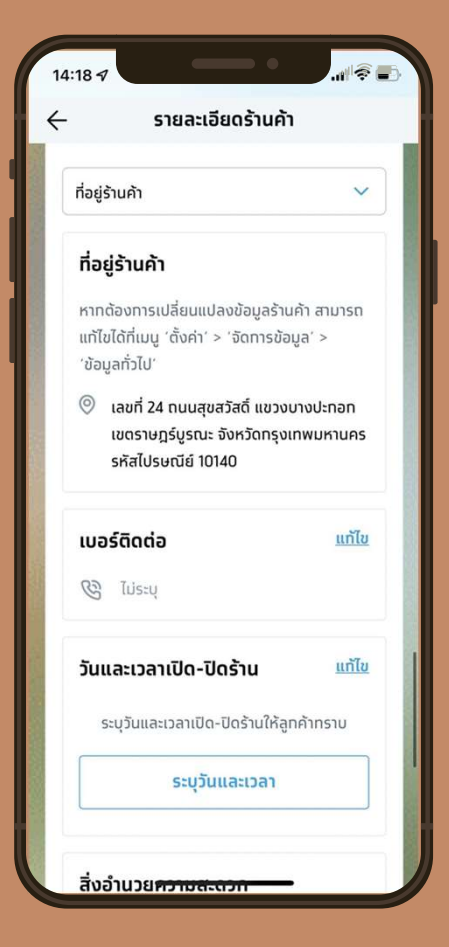

# ์ ที<mark>่อยู่ร้านค้า</mark> (Address)

ที่อยู่ร้านค้า จะแสดงเป็น ข้อมูลที่อยู่ตามที่ ให้ไว้กับถุงเงิน ในการเปลี่ยนแปลง ที่อยู่ ส่วนนี้ จะส่งผลต่อที่อยุ่ร้านค้าทั้งระบบ เช่น ในเว็บถุงเงินกรุงไทย ใน self management

หมายเหตุ : กรณีต้องการแก้ไขข้อมูลที่อยู่ สามารถไปแก้ไขได้ในเมนู "ข้อมูลร้านค้า"

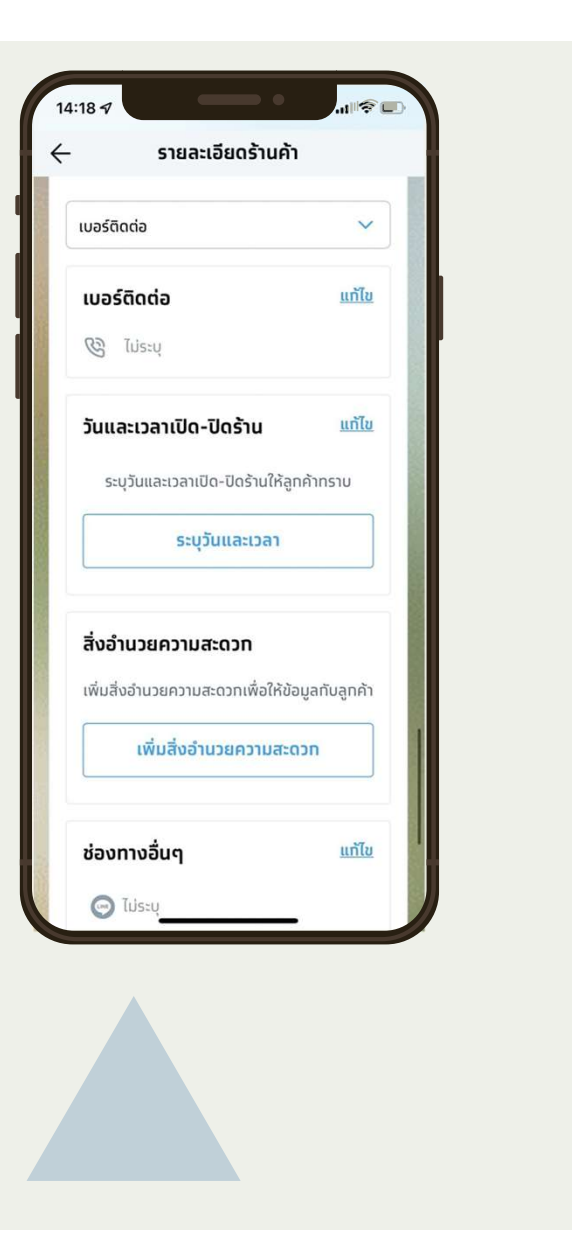

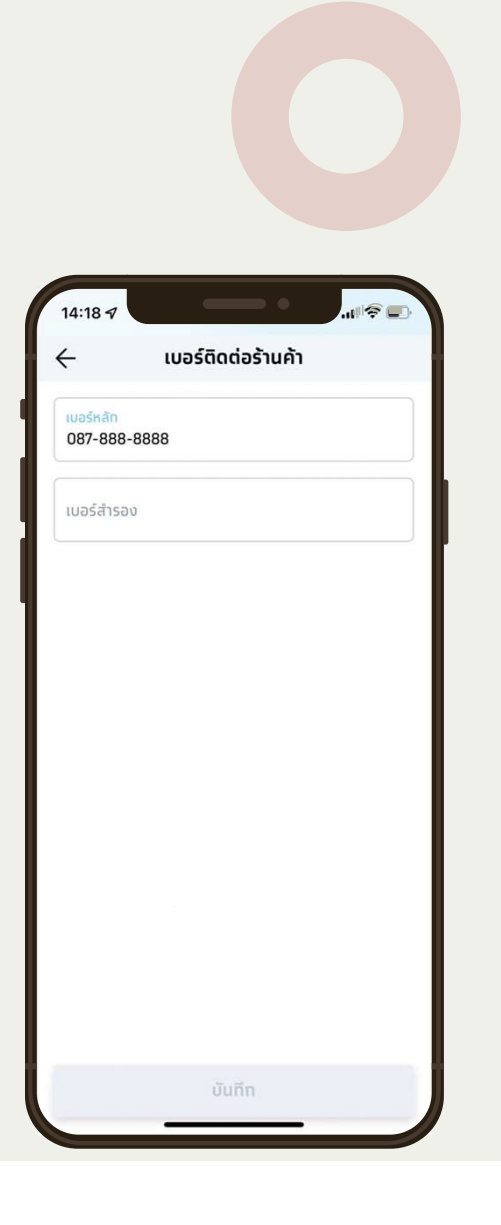

# เบอร์โหรติดต่อ

### เบอร์ติดต่อร้านค้า ระบุได้สูงสุด 2 เลขหมาย

โดยที่ ร้านสาขาหลัก จะมี prefil เบอร์โทรศัพท์ จากเบอร์โทรศัพท์ผู้ติดต่อมาให้อัตโนมัติ กรณี ร้านสาขาย่อย ร้านค้าต้องระบุเพิ่มเติมเอง

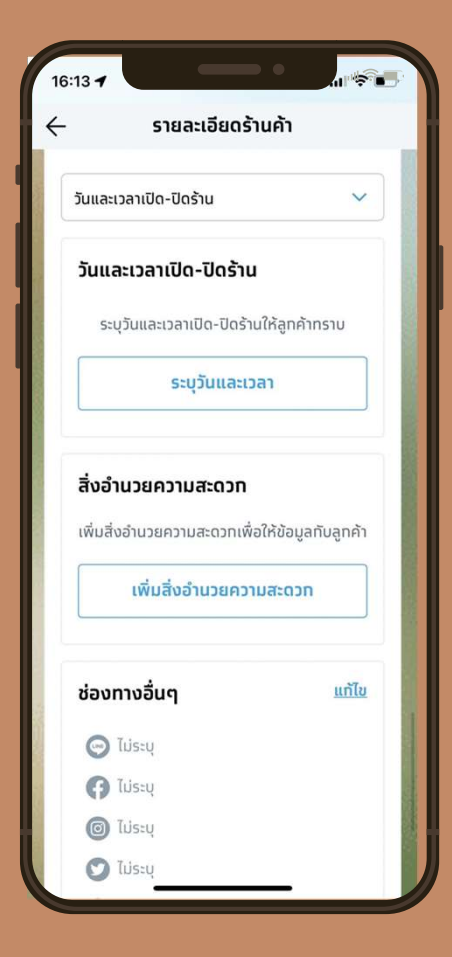

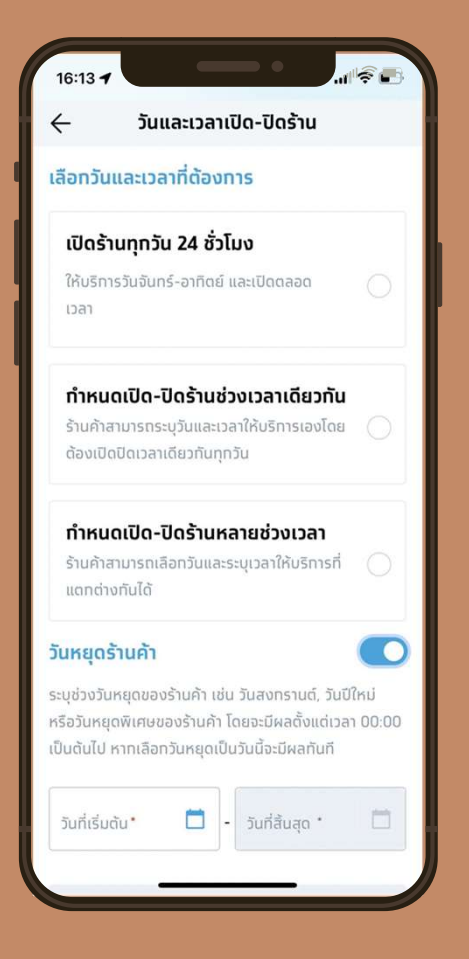

## วันเวลาเปิด-ปิด

ร้านค้าสามารถเลือกได้ 3 แบบ 1. เปิด24 ชม. 2. เปิด-ปิด ช่วงเวลาเดียวกัน 3. Customer เปิด-ปิด ตามวัน และสามารถใส่ "ช่วงวันหยุดร้านค้า"

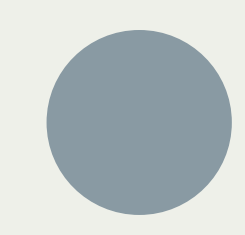

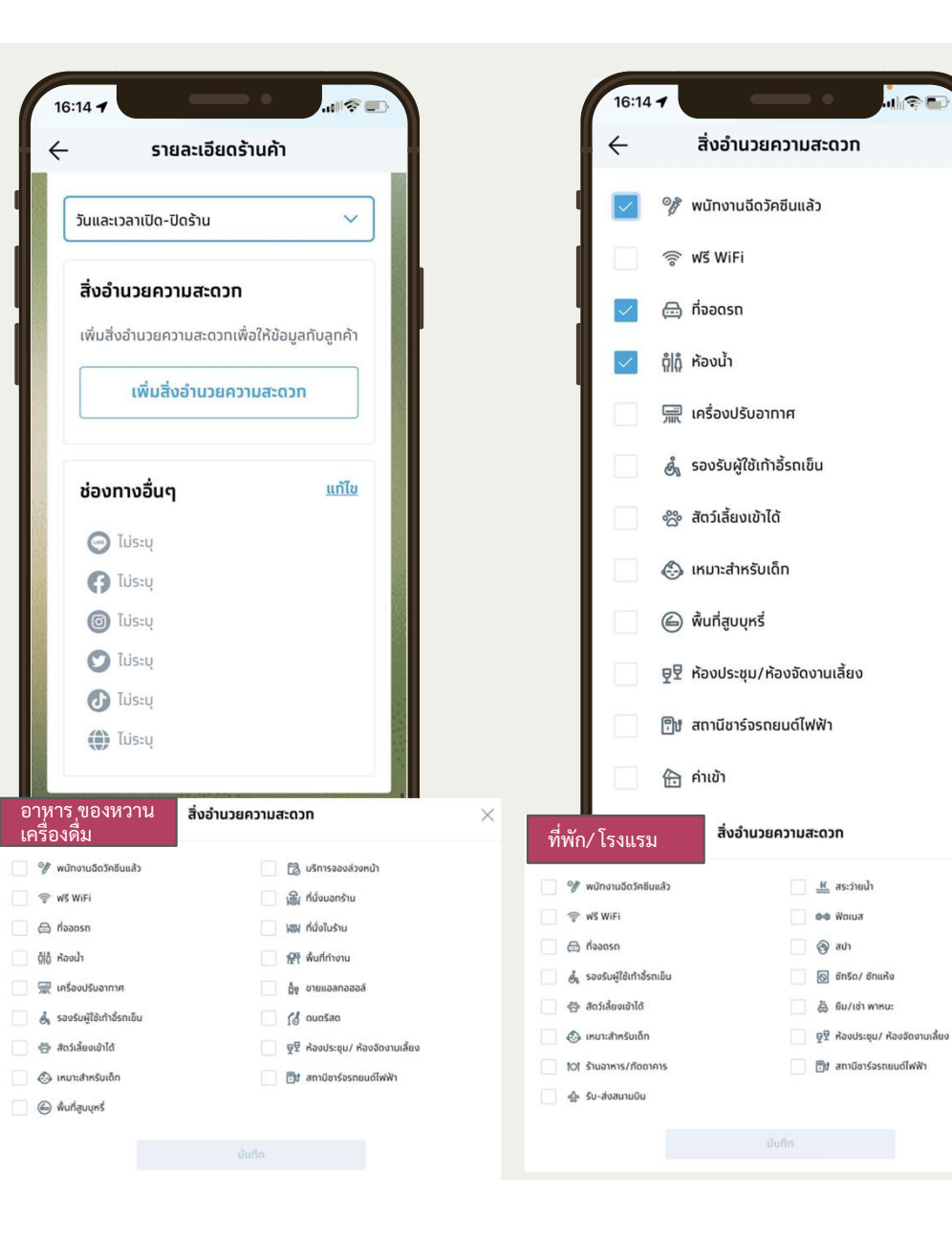

## สิ่งอำนวย ความสะดวก

แบ่งตาม ประเภทร้านค้า โดยที่สิ่งอำนวยความ สะดวก ของแต่ละประเภทกิจการจะแสดงแตกต่าง กัน โดยแบ่งกลุ่มเป็น

- 1. อาหาร ของหวาน เครื่องดื่ม
- 2. ที่พัก/ โรงแรม

 $\times$ 

 หมวดอื่นๆ (ประเภทร้านค้าอื่นๆ จะแสดง สิ่งอำนวยความสะดวกให้เลือกตามภาพ ด้านล่าง

| หมวดอื่นๆ                | สิ่งอำนวยความสะดวท       |
|--------------------------|--------------------------|
| 📄 💖 พนักงานฉีดวัคซินแล้ว | 😤 สัตว์เลี้ยงเข้าได้     |
| 💿 😵 WiFi                 | 💿 🖏 เหมาะสำหรับเด็ก      |
| 📃 🖨 ที่จอดรถ             | 🕒 🍥 พื้นที่สูบบุหรื่     |
| ดู้ได้ ห้องน้ำ           | ፼ ፼                      |
| 📃 🚍 เครื่องปรับอาทาศ     | 🗒ป สถานีชาร์จรถยนต์ไฟฟ้า |
|                          | 📄 คำแข้า                 |
|                          |                          |
|                          |                          |

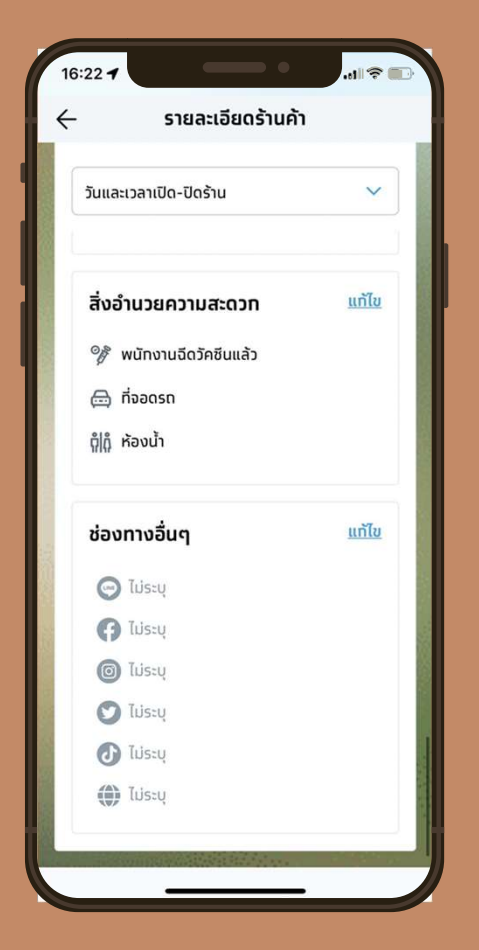

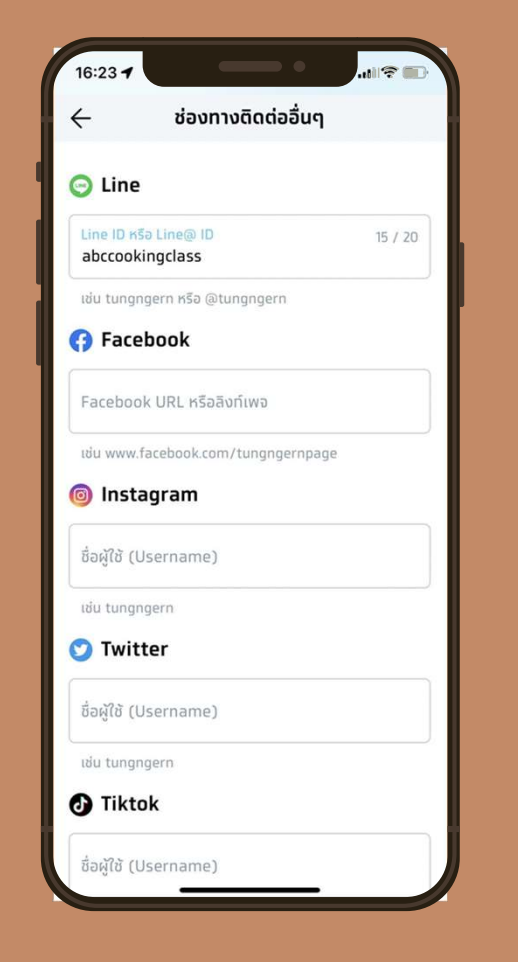

# ช่องทางติดต่ออื่นๆ

ร้านค้าสามารถระบุช่องทางการติดต่ออื่นๆ เพิ่มเติม ได้แก่ สื่อSocial Media ต่างๆ ที่ร้านค้านั้นๆ มี มี6 ช่องทาง

- 1. Facebook
- 2. Instagram
- 3. Line
- 4. Youtube
- 5. Tiktok
- 6. Website

เพื่อเป็นการให้ลูกค้าเข้าถึงร้านค้านั้นๆ

## ช่องทางรับเงิน

ช่องทางชำระเงิน ระบบจะทำการใส่มา ให้ โดยยึดจาก ช่องทางชำระเงินที่ ร้านค้านั้นๆ เข้าเงื่อนไขโครงการ

ทุกช่องทางชำระเงิน จะต้องกดรับ term and condition บน app ก่อน

|   | รายละเอยดรานคา                             |
|---|--------------------------------------------|
| 1 | ช่องทางรับชำระเงิน                         |
|   | ช่องทางรับชำระเงิน                         |
|   | 🛅 ท๊าชหุงต้ม 🛛 🗯 พร้อมเพย์                 |
|   | รอดำเนินทารบนแอปฯ ถุงเงิน                  |
|   | กรณาทดยอมรับเงื่อมไข หรือกรอกข้อมลเพิ่ม    |
|   | เติมของแต่ละช่องทางรับชำระเงิน (ถ้ามี) บน  |
|   | แอปฯ ถุงเงิน หาทยังไม่ดำเนินทาร ระบบจะไม   |
|   | แสดงช่องทางนั้นบนเว็บไซต์ถุงเงิน           |
|   | พอยท์เพย์                                  |
|   | รายละเอียดร้านค้า                          |
|   | ระบรายละเอียดร้านค้าเพิ่มเติม ให้ลทค้าค้นเ |
|   | ์<br>ร้านของคุณได้ง่ายขึ้น                 |
|   | เพิ่มรายละเอียดร้าน                        |

# เว็บไซต์ค้นหาร้านค้าถุงเงิน

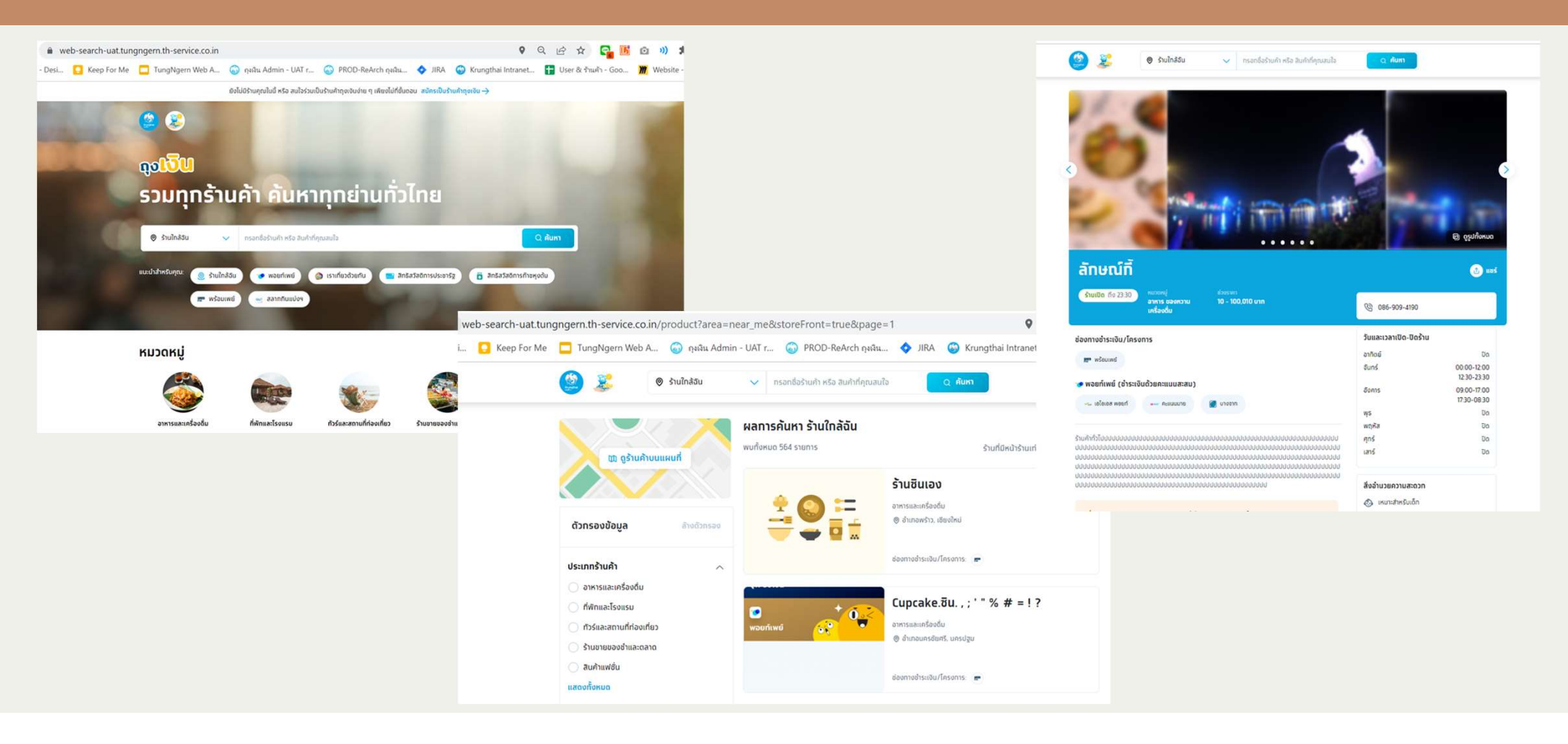